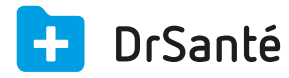

## Saisie d'une FSE en tiers-payant sur l'AMO/AMC (mutuelle simple)

## Mutuelle simple

Le patient vous présente son attestation papier mutuelle, la mutuelle est en gestion unique (la caisse est l'intermédiaire entre vous et la mutuelle).

**A.** Dans la FSE, composez la FSE comme à votre habitude (dans mon exemple, prescription de l'acte C).

**B.** Puis, dans la zone « Tiers payant » > « situation », cliquez sur le pictogramme du crayon. Vous arrivez dans la fenêtre « Tiers payant » > onglet « Part obligatoire », dans la zone « Choix du tiers payant sur la part obligatoire, cochez la case « Tiers payant » puis « Présentation d'une attestation prolongeant les droits AMO » (si les droits AMO sont fermés) > « Suivant ».

**C.** Vous arrivez dans l'onglet « Part complémentaire », dans la zone « Gestion de la part complémentaire », cochez « oui » puis cliquez sur le bouton « Saisir attestation ».

Au niveau du type d'attestation, cochez « Autre type d'attestation papier » > Type « Gestion unique » > saisissez ces informations :

Numéro organisme (présent sur l'attestation papier, 8 chiffres)

Indicateur traitement (01 ou 02)

Droits valides (dates des droits présentes sur l'attestation papier)

**D.** Après formatage de la FSE, il y a bien 70% sur la part AMO et 30% sur la part AMC.

| Saisie Organisme Complémentaire X |                                                                                                    |          |
|-----------------------------------|----------------------------------------------------------------------------------------------------|----------|
| Туре d'а<br>□ сми (               | ttestation<br>(mutuelle N°99999997) □ CMU-C □ AME Complémentaire ■ Autre type d'attestation papier |          |
| Détails                           |                                                                                                    |          |
| Type de gest                      | tion 🧧 Gestion unique 🔿 Gestion séparée                                                            |          |
| Mutuelle                          | N° Organisme 12345678 N° Complémentaire                                                            |          |
|                                   | Indicateur traitement: 01 Tiers-payant complémentaire autorisé selon accord entr                   |          |
|                                   | Droits valides du 01/01/2015 Aiguillage STS                                                        |          |
|                                   | au 31/12/2015                                                                                      |          |
| Garanties                         | ☐ Honoraires ☐ Pharmacie ☐ Transport ☐ Prothèse dentaire                                           |          |
|                                   | 🗌 Hospitalisation 🔲 Forfait journalier 📄 Chambre particulière 📄 Frais d'accompagnement             |          |
|                                   |                                                                                                    |          |
|                                   |                                                                                                    |          |
|                                   |                                                                                                    |          |
|                                   |                                                                                                    |          |
|                                   |                                                                                                    |          |
|                                   |                                                                                                    | Applique |

Etant donné que la caisse est l'intermédiaire, cette-dernière recevra le remboursement de la

mutuelle puis elle vous remboursera (retour en télétransmission).